## Download en installeer de Livin'flame app

 Download de gratis Livin'flame-app via de App Store van Apple, de Play Store van Google, of scan de QR-code rechts.

## Registreren en inloggen

- Open de Livin'flame-app en druk op de knop 'Aanmelden'. Lees de gebruikersovereenkomst en het privacy beleid zorgvuldig door en klik bij akkoord op 'Akkoord'.
- 3. Maak een account aan en voer een geldig e-mailadres in om de verificatiecode te kunnen ontvangen.
- 4. Voer uw emailadres in en druk op 'Verificatiecode ophalen'.
- Voer de verificatiecode in, kies een wachtwoord en klik op 'Akkoord'. Geef vervolgens akkoord op de meldingen; 'berichten toestaan', 'Bluetooth' en 'locatievoorziening'. Deze functies zijn benodigd voor het goed kunnen functioneren van de app.

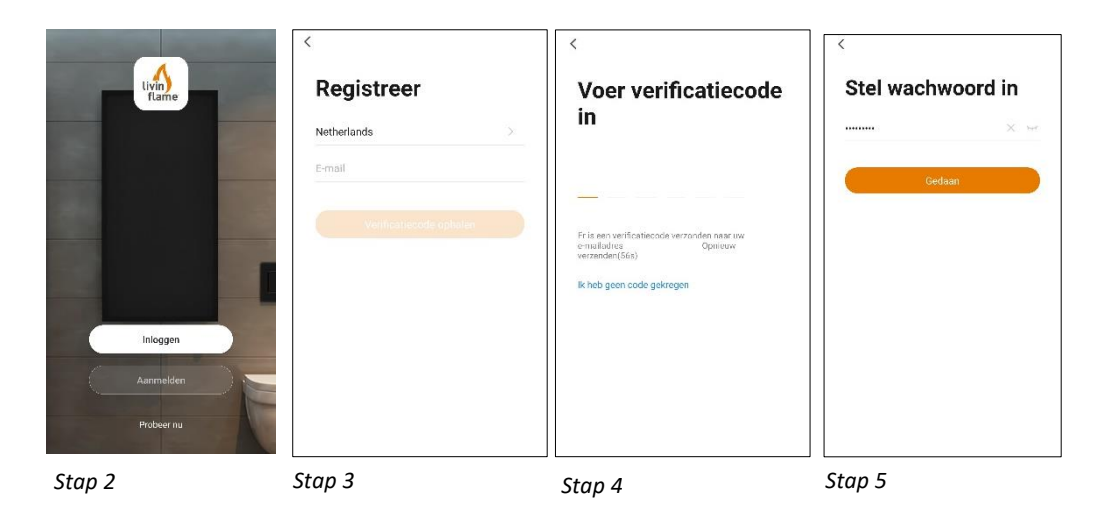

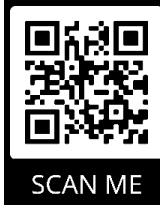

## Handelingen op de Livin'flame haard

- 6. Zorg dat de stekker in het stopcontact zit en zet de hoofdschakelaar (Manual Switch) aan.
- Houd de WIFI-knop (WiFi Button) van het toestel 5 seconden ingedrukt, totdat u drie piepen hoort en het vlambed onder de stenen rood begint te knipperen. Ga daarna direct door naar stap 8.

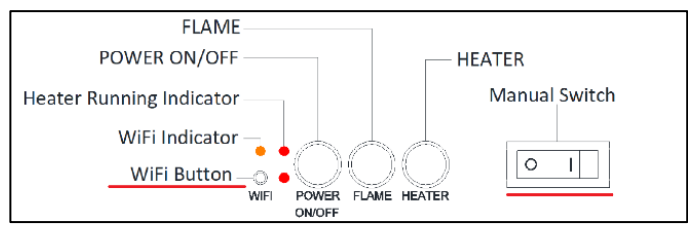

Stap 6 & stap 7

# Handelingen in de Livin'flame app

- 8. Zorg dat uw mobiel verbonden is met uw WIFI-netwerk (♥). Als uw mobiel is verbonden met uw thuis WIFI klikt u in de app op 'Voeg toestel toe', of klikt u rechtsboven op het plusje.
- 9. Kies 'Electric Fireplace'.
- 10. Selecteer de WIFI-verbinding waarmee u nu verbonden bent, vul uw WIFIwachtwoord in en druk op 'Volgende'.
- 11. Druk rechtsboven in de app op EZ-modus en verander deze naar AP-modus.

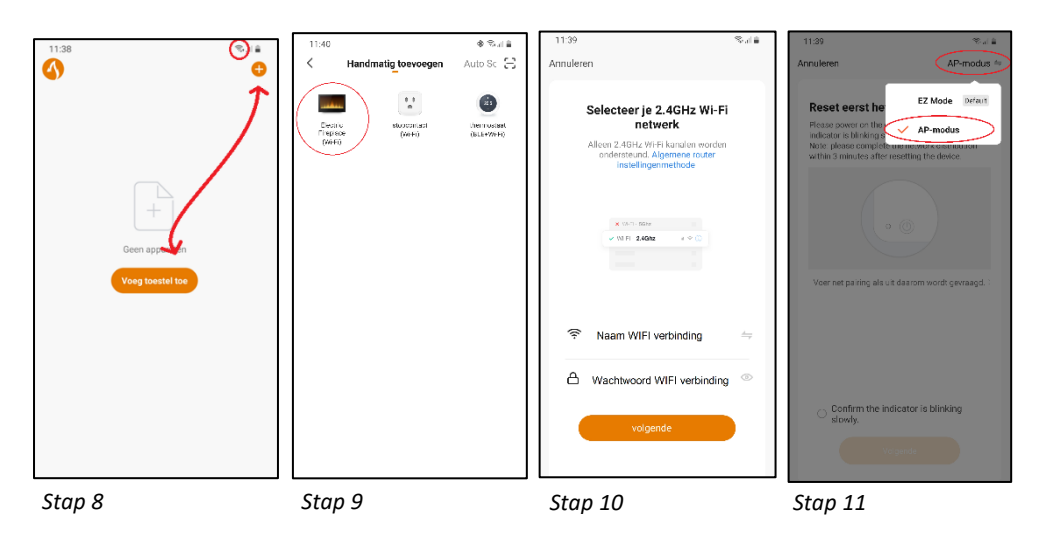

## Het verbinden van de haard met de Livin'flame app

- 12. In het scherm ziet u staan "Reset eerst het toestel". Als de kleur van het vlambed onder de stenen verandert van rood naar blauw, vinkt u in de app aan dat de haard langzaam knippert (blinking slowly) en drukt u op 'Volgende'. Ook als de haard inmiddels niet meer knippert, kunt u nog steeds doorgaan naar de volgende stap. Is de kleur van het vlambed nog steeds rood? Dan dient u te wachten totdat deze blauw kleurt.
- 13. Vervolgens dient u de telefoon te verbinden met de WIFI-verbinding van de haard. Klik hiervoor op de knop 'Ga naar Connect'.
- Verbind met de haard: 'Smartlife -xxx'. Als uw telefoon aangeeft dat er geen internet beschikbaar is op het gekozen WIFI-netwerk, drukt u op 'Accepteren/WIFI-verbinding behouden'.

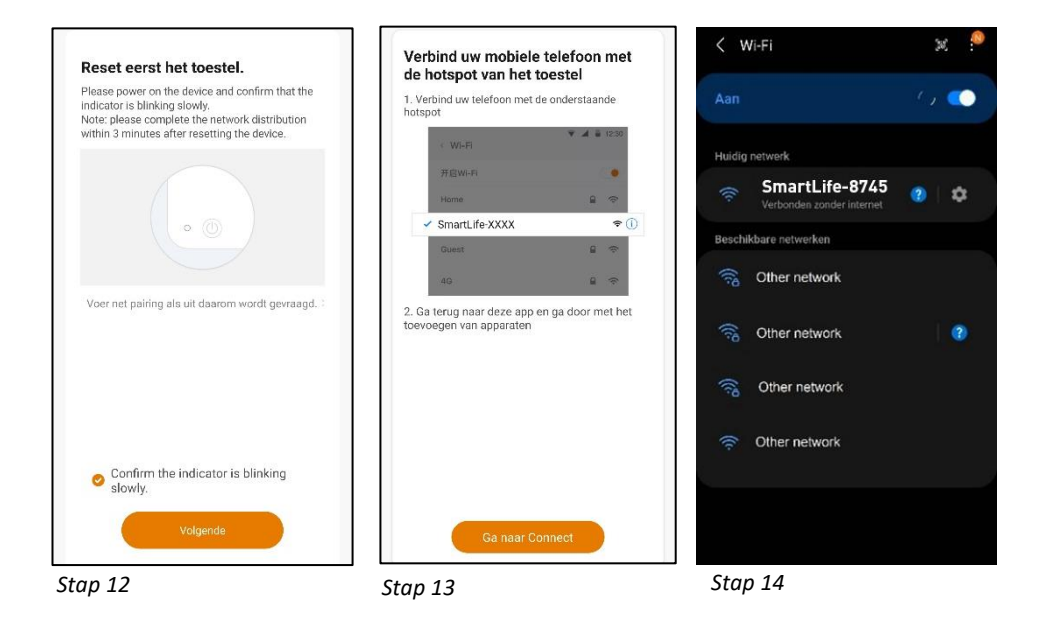

- 15. Nadat u een connectie heeft gemaakt met de haard schakelt u terug naar de Livin'flame app. Daarna ziet u dat het product wordt toegevoegd aan de app ('Apparaat toevoegen...').
- 16. Als de haard is verbonden met de app krijgt u de melding 'Succesvol toegevoegd'.
- 17. Geef vervolgens de haard een zelfgekozen naam, zodat u de haard eenvoudig kunt onderscheiden. Gefeliciteerd uw haard is geïnstalleerd in de app!

| ( ) ( ) ( ) ( ) ( ) ( ) ( ) ( ) ( ) ( )               | Gedaan                                                                   | 16:23 * 💐 🕾 🖬 🔒                                                                              |
|-------------------------------------------------------|--------------------------------------------------------------------------|----------------------------------------------------------------------------------------------|
| Apparaat toevoegen                                    |                                                                          | Gedaan                                                                                       |
| Zorg ervoor dat het Wi-Fi-signaal goed is.            | succesvol toegevoegd<br>heater ∠<br>Het apparaat is succesvol toegevoegd | succesvol toegevoegd<br>Livinflame haard woonkamer ∠<br>Het apparaat is succesvol toegevoegd |
| 01;49                                                 | Hernoemen<br>Livinflame haard woonkamer<br>Annuleren <b>Opslaan</b>      |                                                                                              |
| Sean Melgran tradition<br>againsten ca Davit engennet |                                                                          |                                                                                              |
| Stap 15                                               | -<br>Stap 16                                                             | Stap 17                                                                                      |

#### Weergave: Dashboard

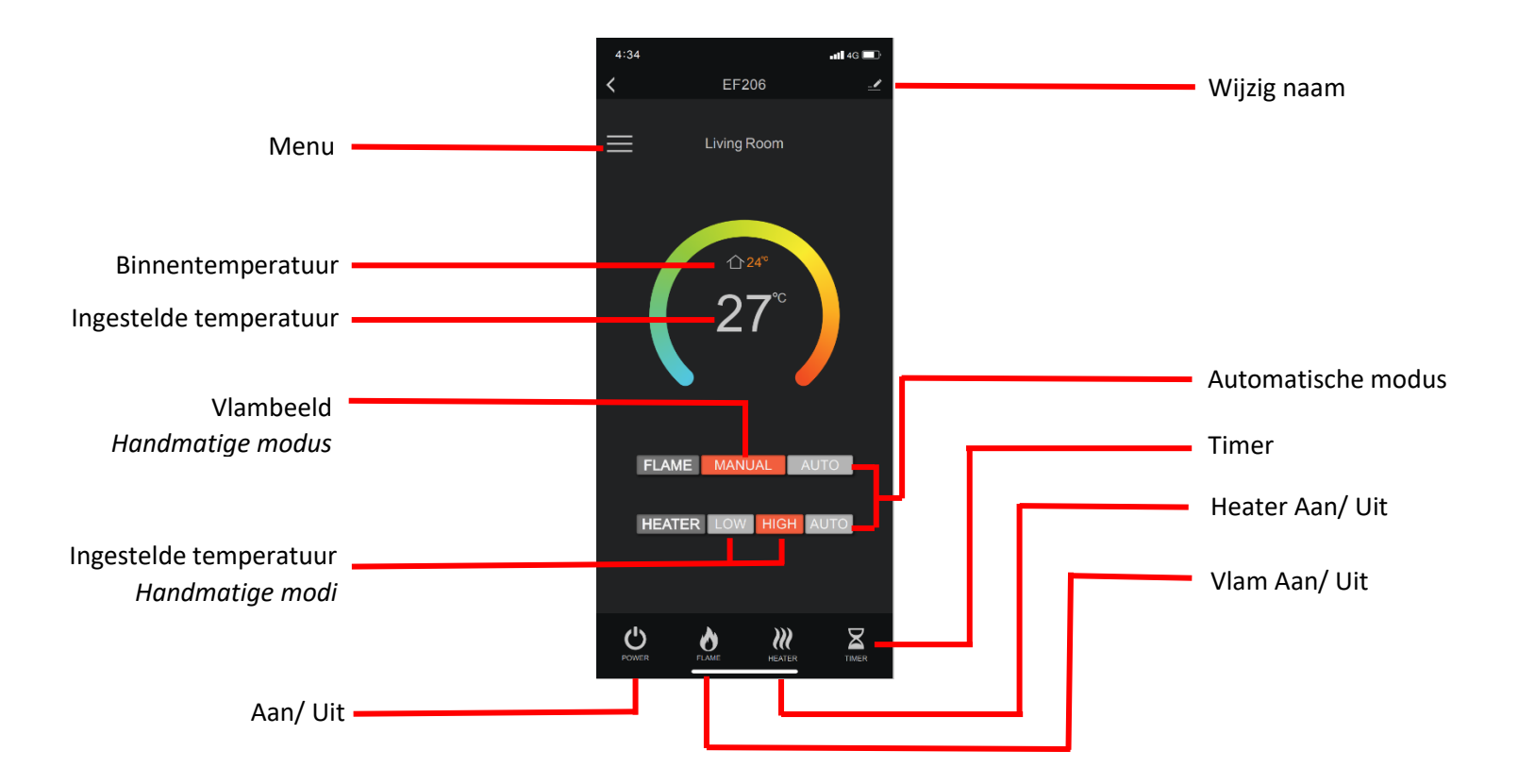

#### Weergave: Autoweergave

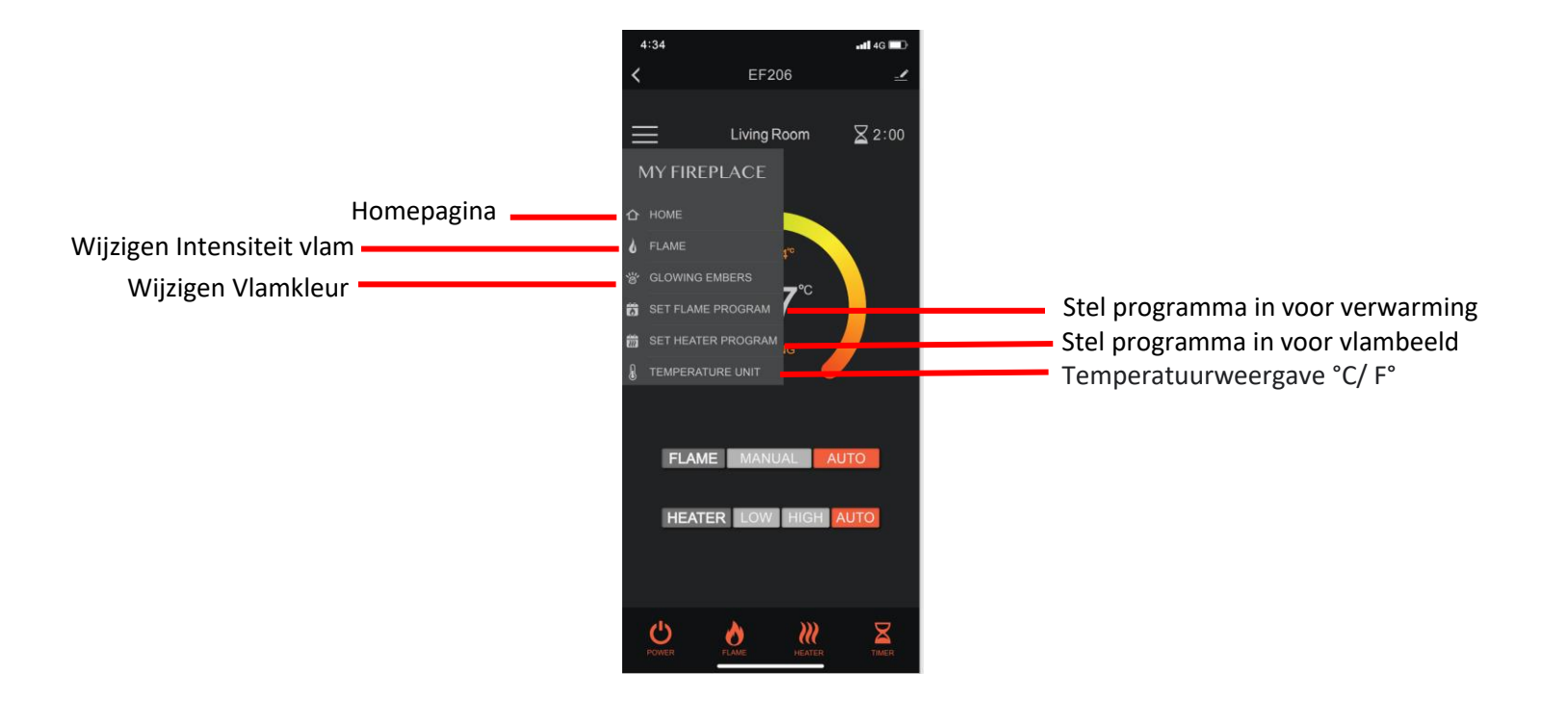

#### Weergave: Verlichting, Vlambed & Timer

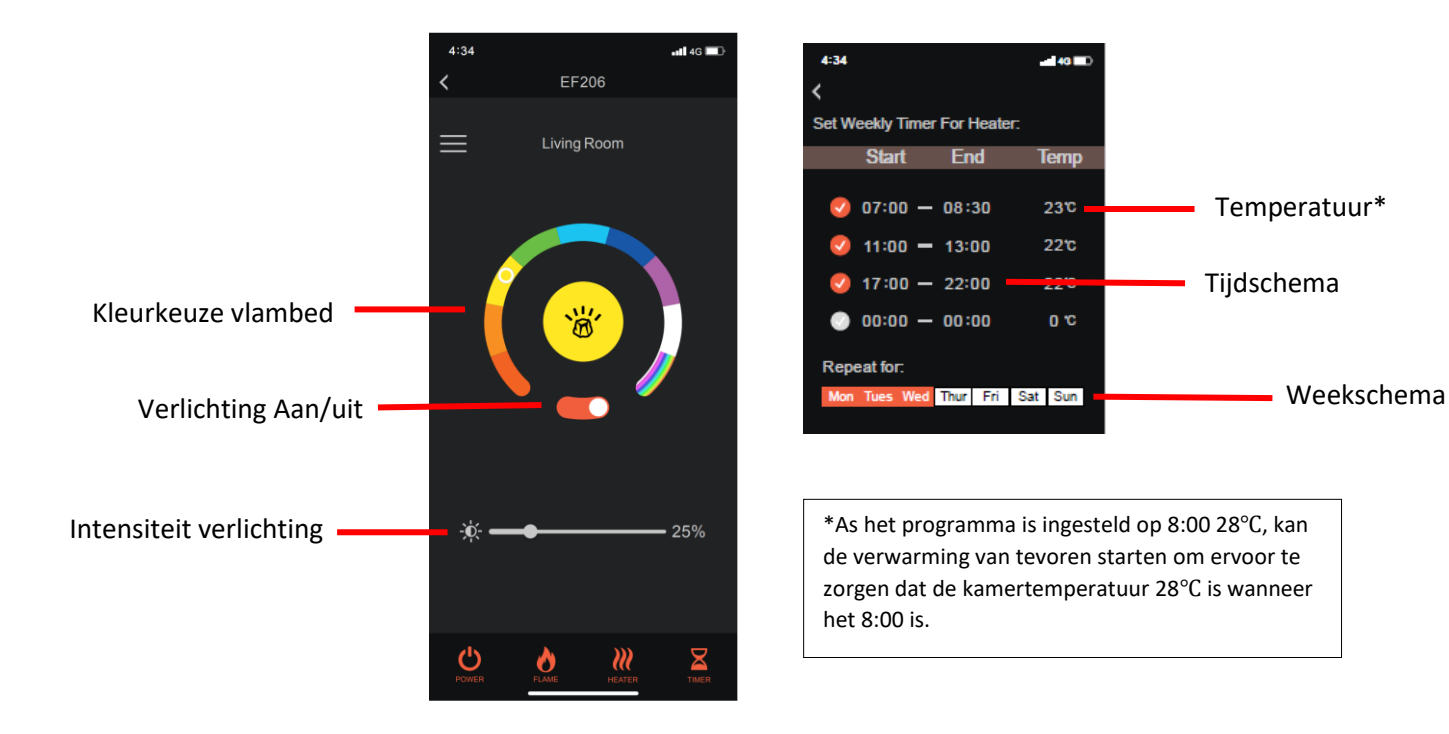

## Download and install the Livin'flame app

 Download the free Livin'flame app from the Apple App Store, the Google Play Store or scan the QR code on the right.

## Registration and log in

- 2. Open the Livin'flame app and press the 'Sign up' button. Carefully read the user agreement and privacy policy and click on 'Agree'.
- 3. Create an account and enter a valid email address to receive a verification code.
- 4. Enter your email address and click on 'Get verification code'.
- 5. Enter the verification code, choose a password and click on 'Agree'. Then give your permission for; 'allow messages', 'Bluetooth' and 'location services'. These functions are required to have the app work properly.

| ture                    | <     Registreer Netherlands E-mail Verificationcode signalar | < Voer verificatiecode in  Fris met verfentecode verzonden nam zov enambelon: Verzweder (Sie) | < Stel wachwoord in × + |
|-------------------------|---------------------------------------------------------------|-----------------------------------------------------------------------------------------------|-------------------------|
| Aarmelder<br>Probeer nu | Step 3                                                        | Ik heb geen code gekregen                                                                     | Step 5                  |

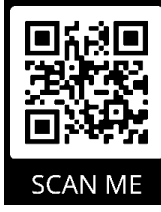

Step 1

## Functions on the Livin'flame fireplace

- 6. Make sure that the plug is inserted in the socket and that the main switch (Manual Switch) is on.
- Keep the appliance's Wi-Fi Button pressed for 5 seconds until you hear three beeps and the fuel bed under the stones starts to flash red. Then go straight to step 8.

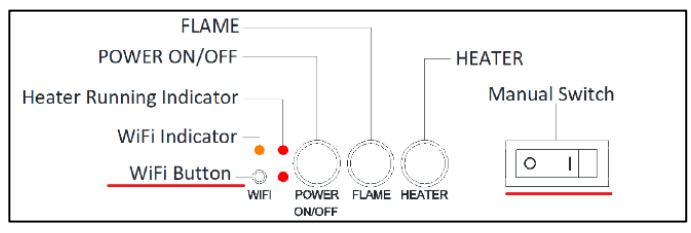

Step 6 and step 7

## Functions in the Livin'flame app

- Make sure that your mobile is connected to your Wi-Fi network (♥). When your mobile is connected to your home Wi-Fi, in the app click on 'Add appliance' or click top right on the plus sign.
- 9. Select 'Electric Fireplace'.
- 10. Select the Wi-Fi connection with which you are now connected, enter your Wi-Fi password and click on 'Next'.
- 11. In the top right corner of the app, press EZ mode and change it to AP mode.

|                                 | K Handmatig toevoegen Auto Sc 🗧                                                                                                    | Cancel                                                                                                    | Cancel AP Mode =                                                                                                    |
|---------------------------------|----------------------------------------------------------------------------------------------------|----------------------------------------------------------------------------------------------------|----------------------------------------------------------------------------------------------------|
|                                 | Солоть<br>Старико<br>(Анбо)<br>(Анбо)<br>(Сонн)<br>(Сонн) | Select 2.4 GHz Wi-Fi Network<br>and enter password.<br>If your Wi Fi Is S0Hz, please set it to be<br>2.4GHz. Dommon router setting method | Reset the device<br>Please power on the<br>inclusion is lithing<br>Note (please complete we mercure as a statement<br>within 3 minutes after interning the device |
| Geen app on<br>Veeg toestel toe |                                                                                                    | x 12 = 50e<br>≪ 11 + 240e + ≠ 01                                                                                                    | Perform net pairing as prompted: >                                                                                                    |
|                                 |                                                                                                    | 🗢 WIFI name 🛶                                                                                                    |                                                                                                    |
|                                 |                                                                                                    | WIFI password                                                                                                    |                                                                                                    |
|                                 |                                                                                                    | Next                                                                                                    | Confirm the indicator is blinking slowly.                                                                                                    |
| Step 8                          | Step 9                                                                                                    | Step 10                                                                                                    | Step 11                                                                                                    |

## Connecting the fireplace to the Livin'flame app

- 12. In the screen you will see "Reset the unit first". When the colour of the fuel bed under the stones changes from red to blue, check the box in the app that the fireplace is "blinking slowly" and click on 'Next'. If the fireplace is now no longer flashing you can still continue with the following step. Is the colour of the fuel bed still red? Wait until it turns blue.
- 13. Then connect the telephone to the fireplace's Wi-Fi connection. To do this click on the 'Go to Connect' button.
- Connect with the fireplace: 'Smartlife -xxx'. If your telephone says that no internet connection is available on the selected Wi-Fi network, press 'Accept/Preserve connection'.

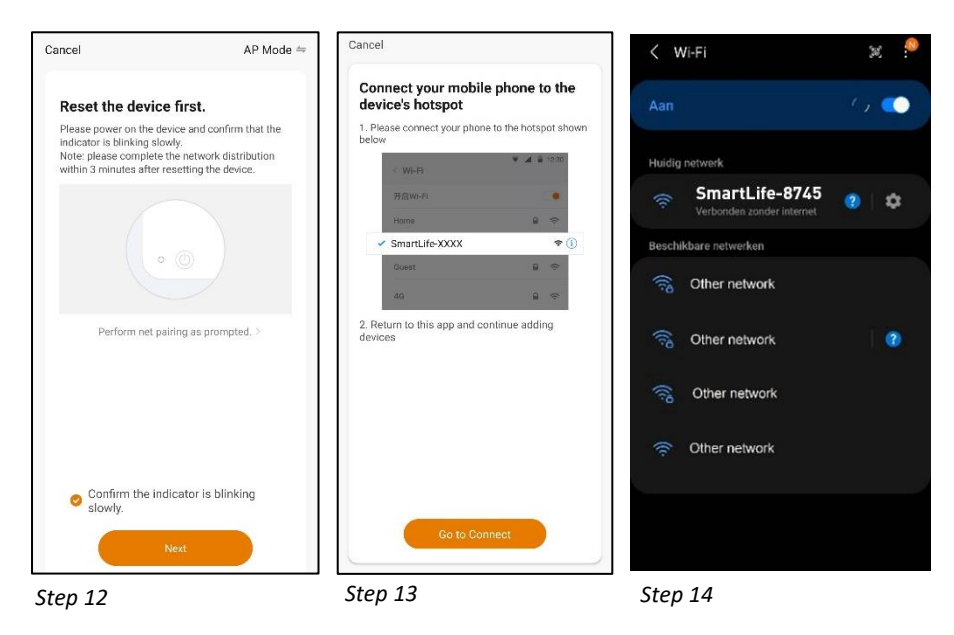

- 15. After you have made a connection with the fireplace go back to the Livin'flame app. You then see that the product is added to the app ('Add appliance...').
- 16. When the fireplace is connected to the app you see the 'Successfully added' message.
- 17. Then give the fireplace a name of your choice so you can easily distinguish the fireplace. Congratulations, your fireplace is installed in the app!

|                                            | Gedaan                                                                   | 16:23 🛞 💐 🕄 🚛 🚔                                                                               |
|--------------------------------------------|--------------------------------------------------------------------------|-----------------------------------------------------------------------------------------------|
| Apparaat toevoegen                         |                                                                          | Gedaan                                                                                        |
| Zorg ervoor dat het Wi-Fi-signaal goed is. | succesvol toegevoegd<br>heater ∠<br>Het apparaat is succesvol toegevoegd | succesvol toegevoegd<br>Livin'flame haard woonkamer ∠<br>Het apparaat is succesvol toegevoegd |
| 01:49                                      | Hernoemen<br>Livin'flame haard woonkamer<br>Annuleren <b>Opslaan</b>     |                                                                                               |
| ی اور اور اور اور اور اور اور اور اور اور  |                                                                          |                                                                                               |
| Step 15                                    | <br>Step 16                                                              | Step 17                                                                                       |

#### **Display: Dashboard**

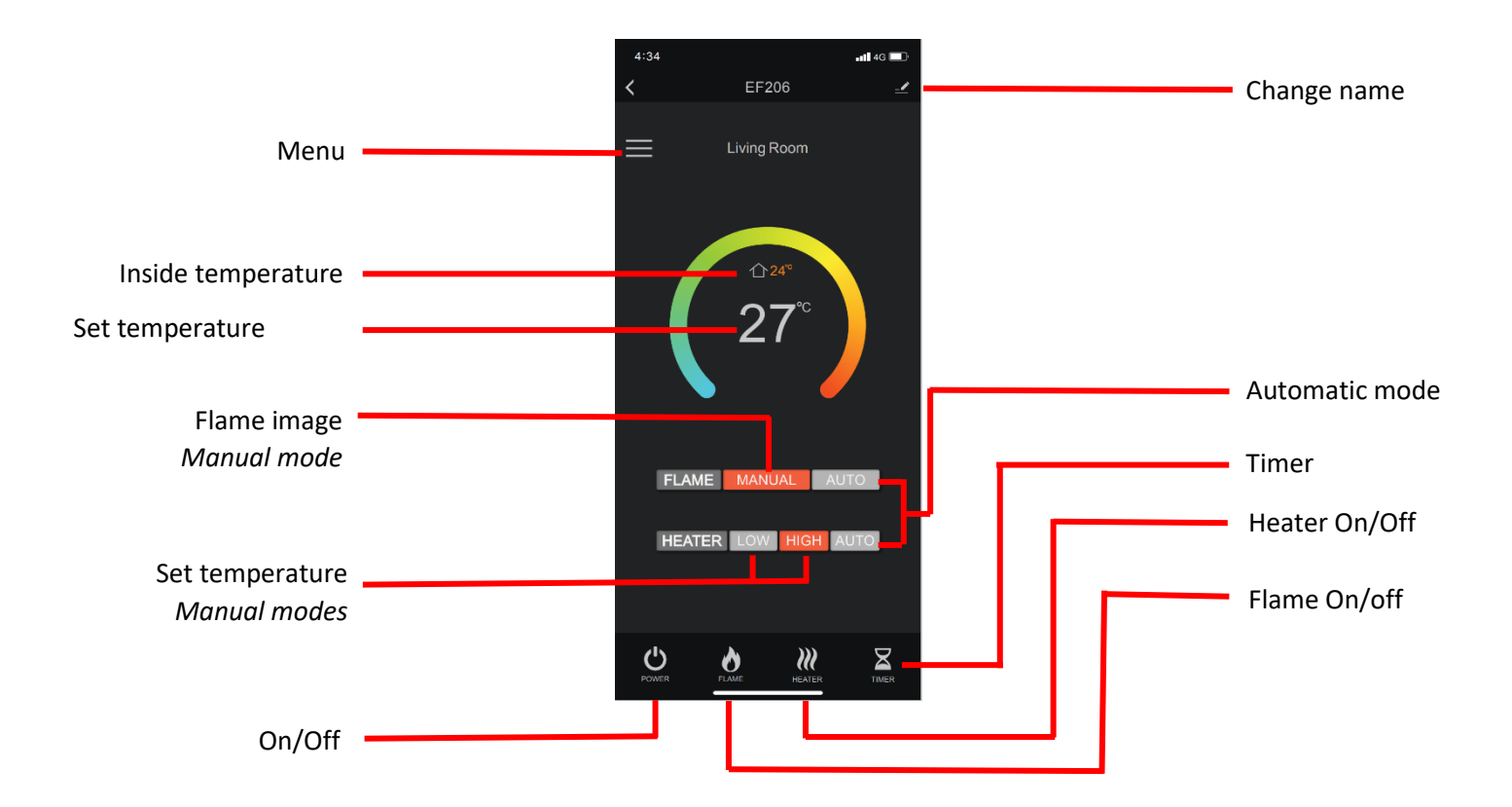

## Display: AutoDisplay:

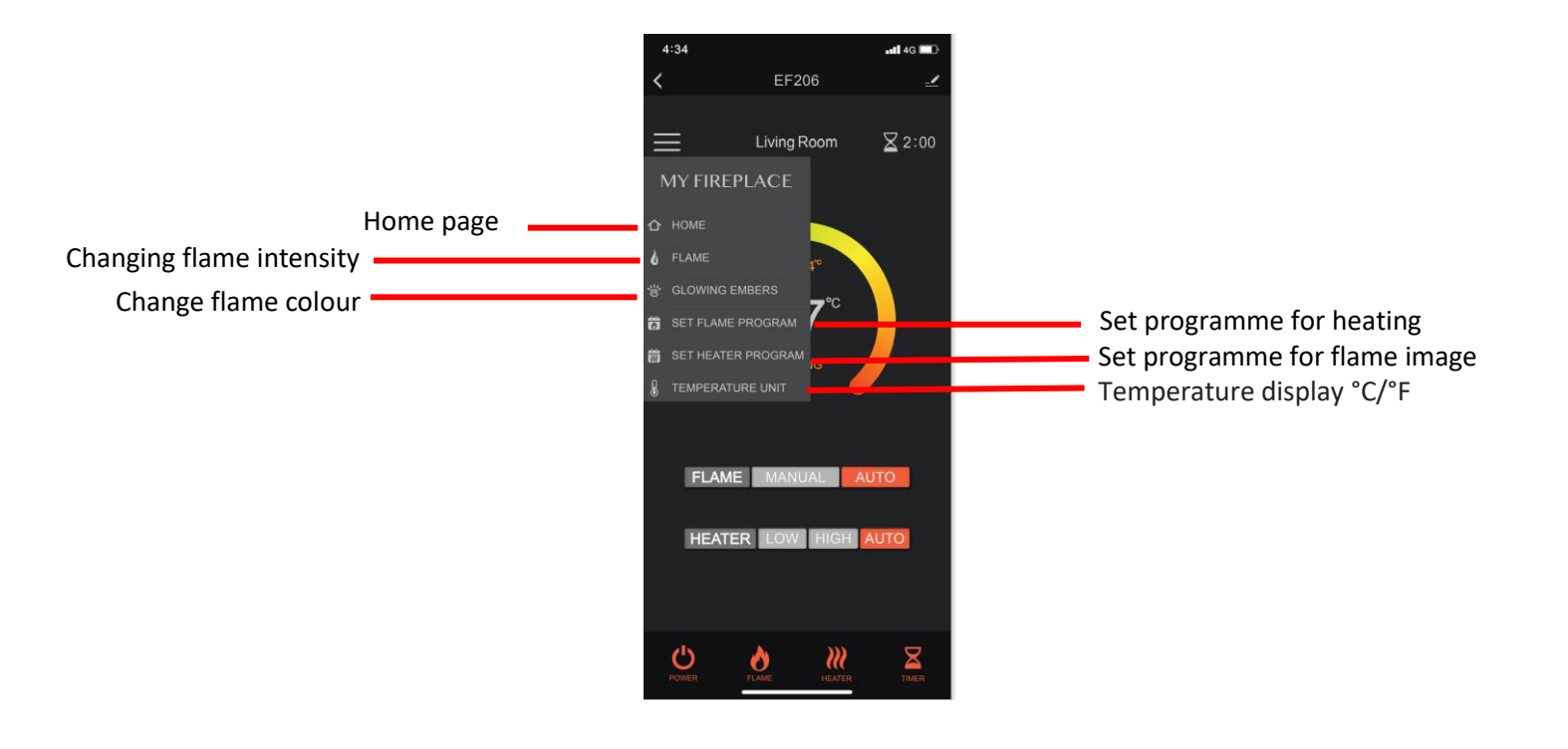

#### Display: Lighting, Fuel bed and Timer

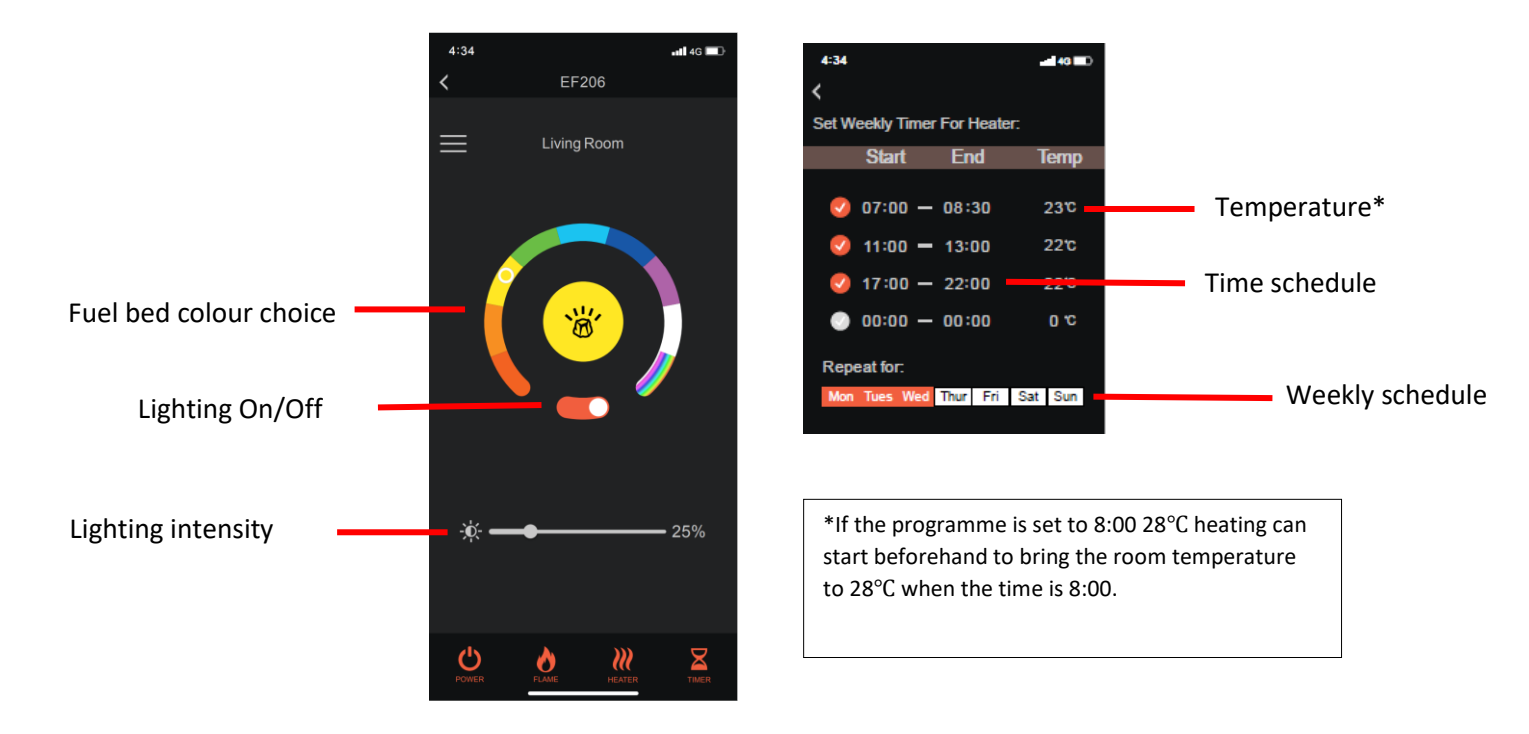

## Téléchargez et installez l'application Livin'flame

Téléchargez l'application gratuite Livin'flame sur l'App Store d'Apple 1. ou le Play Store de Google, ou scannez le code QR à droite.

## Enregistrez-vous et connectez-vous

- Ouvrez l'application Livin'flame et appuyez sur « Enregistrer ». Lisez 2. attentivement l'accord de l'utilisateur et la politique de confidentialité, puis cliquez sur « D'accord » pour y donner votre consentement.
- 3. Créez un compte et saisissez une adresse électronique valide pour recevoir le code de vérification.
- Indiquez votre adresse électronique et cliquez sur « Obtenir le code de 4. vérification ».
- 5. Entrez le code de vérification, définissez un mot de passe et cliquez sur « Terminé ». Ensuite, vous devrez donner les autorisations suivantes : « Autoriser les notifications », « Bluetooth » et « Localisation ». Ces fonctions sont nécessaires au bon fonctionnement de l'application.

| live                               | <     Registreer  Netherlands Email | <<br>Voer verificatiecode<br>in                                                                                | Stel wachwoord in |
|------------------------------------|-------------------------------------|----------------------------------------------------------------------------------------------------|-------------------|
| Inleggen<br>Aarmalden<br>Prober nu | Verificatiocode ophaten             | Fris sen verflaatleadd verzonden naar too<br>omuliubieg Opniouw<br>verzeiden (56)<br>Krihob geen code gekregen | Gedaan            |
| Étape 2                            | Étape 3                             | Étape 4                                                                                                    | Étape 5           |

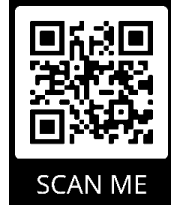

Étape 1

## Gérez votre cheminée Livin'flame

- Assurez-vous que la fiche est dans la prise et allumez l'interrupteur principal 6. (Manual Switch).
- Appuyez sur le bouton Wi-Fi de l'appareil et maintenez-le enfoncé pendant 7. 5 secondes, jusqu'à ce que vous entendiez trois bips et que les flammes commencent à rougir sous les galets. Ensuite, passez directement à l'étape 8.

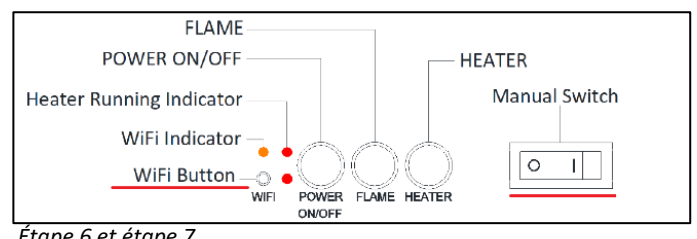

Étape 6 et étape 7

# **Gérez votre application Livin'flame**

- Assurez-vous que votre téléphone portable est connecté à votre réseau 8. Wi-Fi (\*). Si votre téléphone est connecté à votre réseau domestique, ouvrez l'appli et cliquez sur « Ajouter », ou cliquez sur le signe + en haut à droite.
- Sélectionnez « Cheminée électrique ». 9.
- 10. Sélectionnez le réseau Wi-Fi auquel vous êtes actuellement connecté, entrez la clé de ce réseau et appuyez sur « Suivant ».
- 11. En haut à droite de l'application, appuyez sur mode EZ et changez-le en mode AP.

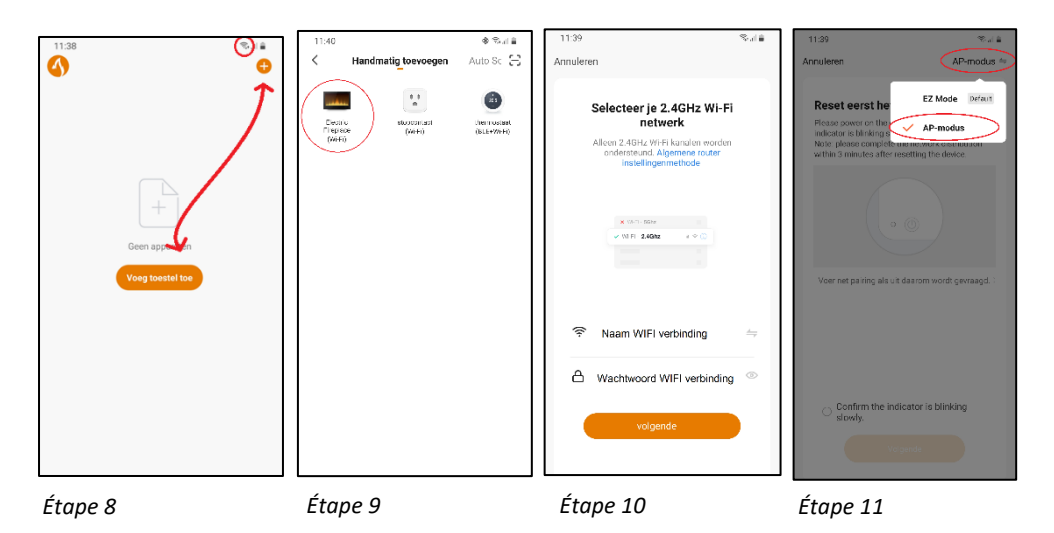

## Connectez votre cheminée à l'application Livin'flame

- 12. Dans l'écran, vous verrez « Réinitialiser l'appareil d'abord ». Lorsque la couleur des flammes sous les galets passe de rouge à bleu, tique dans l'application que l'appareil clignote lentement (blinking slowly) et appuyez sur « Suivant ». Même si les flammes ont cessé de clignoter, vous pouvez toujours passer à l'étape suivante. La couleur des flammes est-elle toujours rouge ? Alors il vous faudra attendre qu'elles deviennent bleues.
- 13. Ensuite, connectez votre téléphone au réseau Wi-Fi de la cheminée. Pour ce faire, cliquez sur le bouton « Aller vers Connect ».
- Connectez-vous à la cheminée : « Smartlife -xxx ». Si votre téléphone indique qu'il n'y a pas d'Internet disponible sur le réseau Wi-Fi choisi, appuyez sur « Accepter / Préserver la connexion WIFI ».

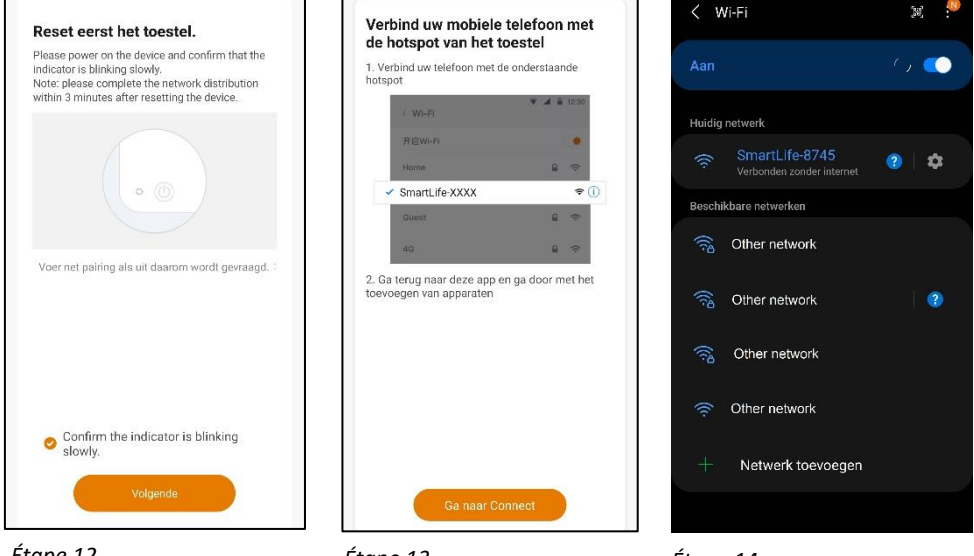

Étape 12

Étape 13

Étape 14

- 15. Une fois que vous avez établi une connexion avec la cheminée, revenez à l'application Livin'flame. Vous verrez alors que votre produit est ajouté à l'application (« Ajouter »).
- 16. Lorsque la cheminée est connectée à l'application, vous verrez apparaître le message « Ajouté avec succès ».
- 17. Donnez ensuite à la cheminée le nom de votre choix, afin de pouvoir la distinguer facilement. Félicitations, votre cheminée est installée dans l'application !

|                                            | Gedaan                               | 16:23 & 🕏 🦼 🚔                        |
|--------------------------------------------|--------------------------------------|--------------------------------------|
| Apparaat toevoegen                         |                                      | Gedaan                               |
| Zorg ervoor dat het Wi-Fi-signaal goed is. | succesvol toegevoegd                 |                                      |
|                                            |                                      | succesvol toegevoegd                 |
|                                            | heater 🗹                             |                                      |
|                                            | Het apparaat is successol toegevoegd | Livin'flame haard woonkamer 🖉        |
|                                            |                                      | Het apparaat is succesvol toegevoegd |
|                                            |                                      |                                      |
|                                            |                                      |                                      |
|                                            | Hemoemen                             |                                      |
|                                            | renoundi                             |                                      |
|                                            | Livin'flame haard woonkamer          |                                      |
| 01:49                                      |                                      |                                      |
|                                            | Annuleren Opslaan                    |                                      |
|                                            |                                      |                                      |
|                                            |                                      |                                      |
|                                            |                                      |                                      |
| Scan Meld je san initialiseren             |                                      |                                      |
| apparates, op Gloud, som hef<br>opportet   |                                      |                                      |
|                                            |                                      |                                      |
|                                            |                                      |                                      |

Étape 15

Étape 16

Étape 17

#### Affichage : Tableau de bord

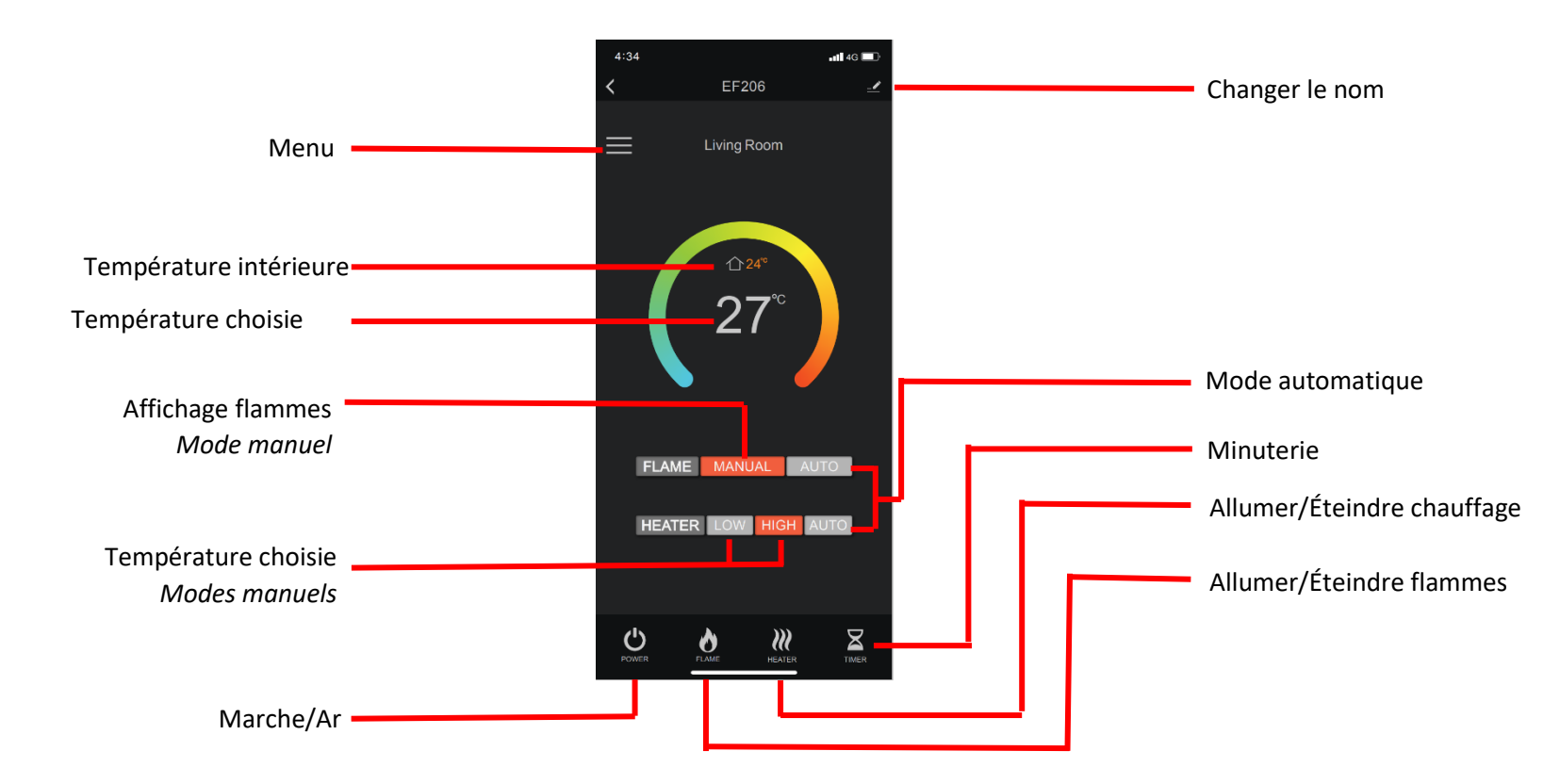

## Affichage : Affichage automatique

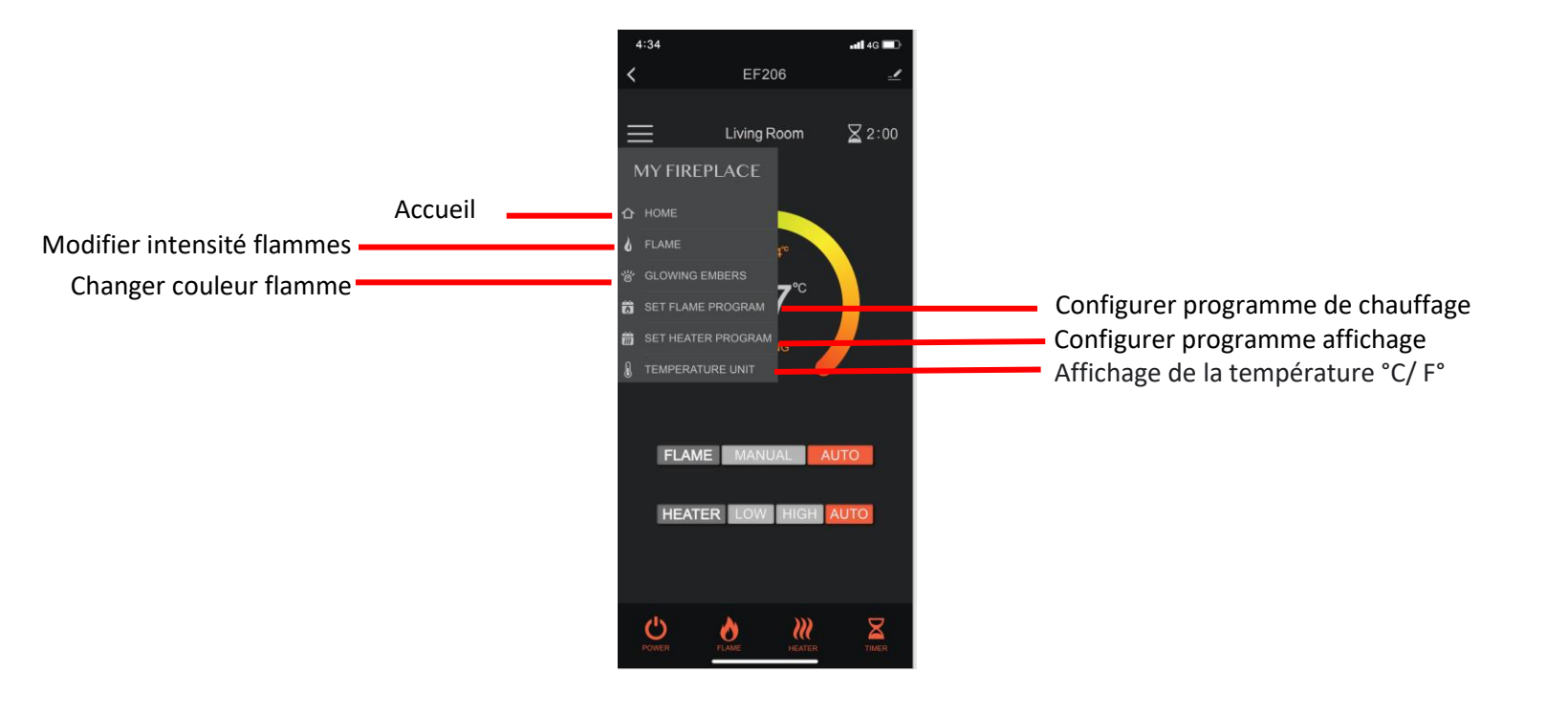

## Affichage : Éclairage, flammes et minuterie

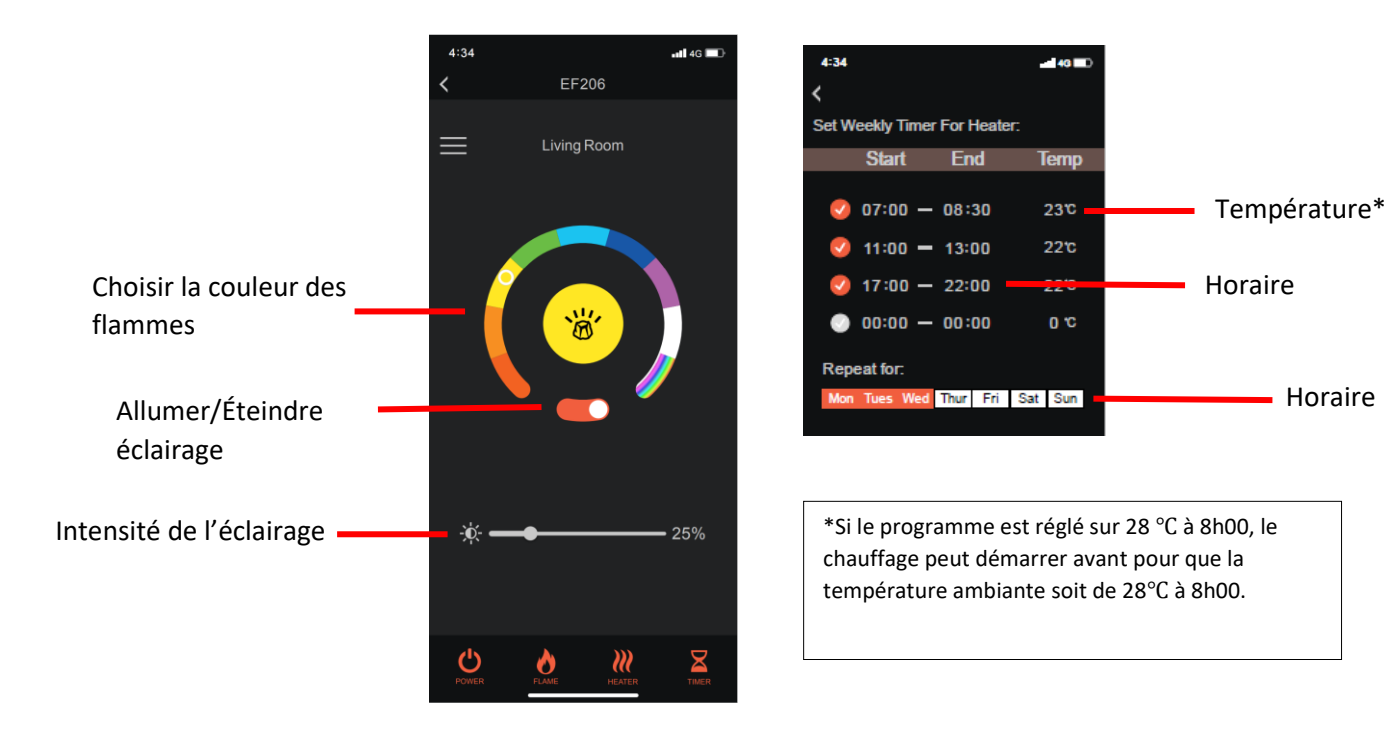

## Laden Sie die Livin'flame-App herunter und installieren Sie sie

 Laden Sie die kostenlose Livin'flame-App über den App Store von Apple, den Play Store von Google herunter oder scannen Sie rechts den QR-Code.

## Registrieren und anmelden

- Öffnen Sie die Livin'flame-App und drücken Sie auf die Schaltfläche "Anmelden". Lesen Sie die Nutzungsvereinbarung Sch und die Datenschutzbestimmungen sorgfältig durch und klicken Sie auf "Zustimmen", wenn Sie zustimmen.
- 3. Erstellen Sie ein Benutzerkonto und geben Sie eine gültige E-Mail-Adresse ein, um den Verifizierungscode zu erhalten.
- 4. Geben Sie Ihre E-Mail-Adresse ein und drücken Sie auf "Verifizierungscode abrufen".
- Geben Sie den Verifizierungscode ein, wählen Sie ein Passwort und klicken Sie auf "Zustimmen". Stimmen Sie anschließend den Optionen "Nachrichten zulassen", "Bluetooth" und "Ortungsfunktion" zu. Diese Funktionen sind für die korrekte Funktion der App erforderlich.

| livin<br>flame                    | <     Registreer  Netherlands       | <ul> <li>Voer verificatiecode<br/>in</li> </ul>                                                   | Stel wachwoord in |
|-----------------------------------|-------------------------------------|---------------------------------------------------------------------------------------------------|-------------------|
| Inlagen<br>Aanmelden<br>Prober nu | E-mail<br>Vertificatilecode ophaler | Fris en verficatiocole verzoden naz ov<br>emaluliza<br>verzode(fish)<br>Ik heb geen code gekregen | Gedaan            |
| Schritt 2                         | Schritt 3                           | Schritt 4                                                                                         | Schritt 5         |

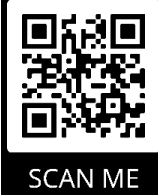

Schritt 1

## Handhabung des Livin'flame-Kamins

- 6. Vergewissern Sie sich, dass der Stecker in der Steckdose steckt und schalten Sie den Hauptschalter ein (Manual Switch).
- Halten Sie die WLAN-Taste am Gerät fünf Sekunden gedrückt, bis Sie drei Pieptöne hören und das Flammenbett unter den Steinen rot aufleuchtet. Gehen Sie dann direkt weiter zu Schritt 8.

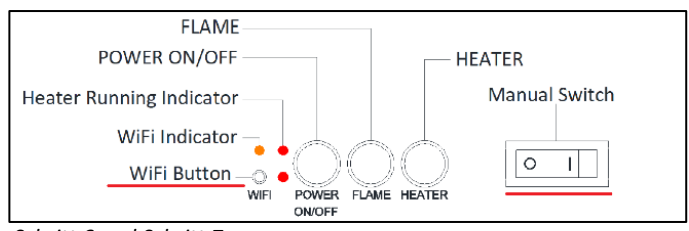

Schritt 6 und Schritt 7

# Handhabung der Livin'flame-App

- Stellen Sie sicher, dass Ihr Mobiltelefon mit Ihrem WLAN-Netzwerk verbunden ist (\*). Wenn Ihr Mobiltelefon mit dem heimischen WLAN verbunden ist, klicken Sie in der App auf "Gerät hinzufügen" oder oben rechts auf das Pluszeichen.
- 9. Wählen Sie "Electric Fireplace".
- 10. Wählen Sie die WLAN-Verbindung aus, mit der Sie gerade verbunden sind, geben Sie Ihr WLAN-Passwort ein und drücken Sie auf "Weiter".
- 11. Drücken Sie oben rechts in der App auf EZ-Modus und ändern Sie ihn in AP-Modus.

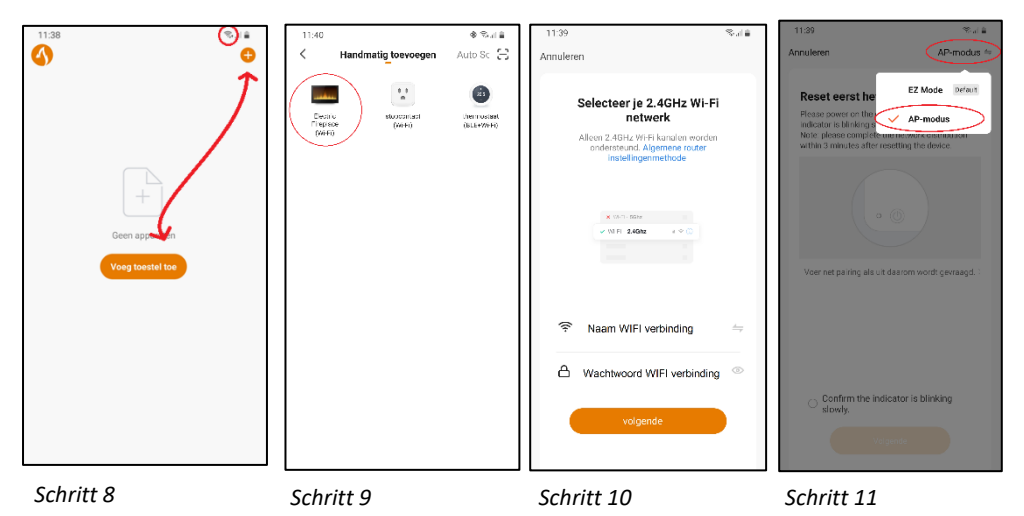

### Den Kamin mit der Livin'flame-App verbinden

- 12. Auf dem Bildschirm erscheint die Meldung "Setzen Sie das Gerät zuerst zurück". Wenn die Farbe des Flammenbetts unter den Steinen von rot nach blau wechselt, kreuzen Sie in der App an, dass der Kamin langsam aufleuchtet (blinking slowly) und drücken Sie auf "Weiter". Sie können mit dem nächsten Schritt fortfahren, auch wenn der Kamin nicht mehr flackert. Ist die Farbe des Flammenbetts immer noch rot? Dann warten Sie, bis es blau wird.
- Danach müssen Sie das Telefon mit dem WLAN-Anschluss des Kamins verbinden. Klicken Sie dazu auf die Schaltfläche "Verbinden".
- 14. Mit dem Kamin verbinden: "Smartlife -xxx". Wenn Ihr Telefon anzeigt, dass in dem gewählten WLAN-Netz kein Internet verfügbar ist, drücken Sie auf "Akzeptieren / WIFI-Verbindung erhalten".

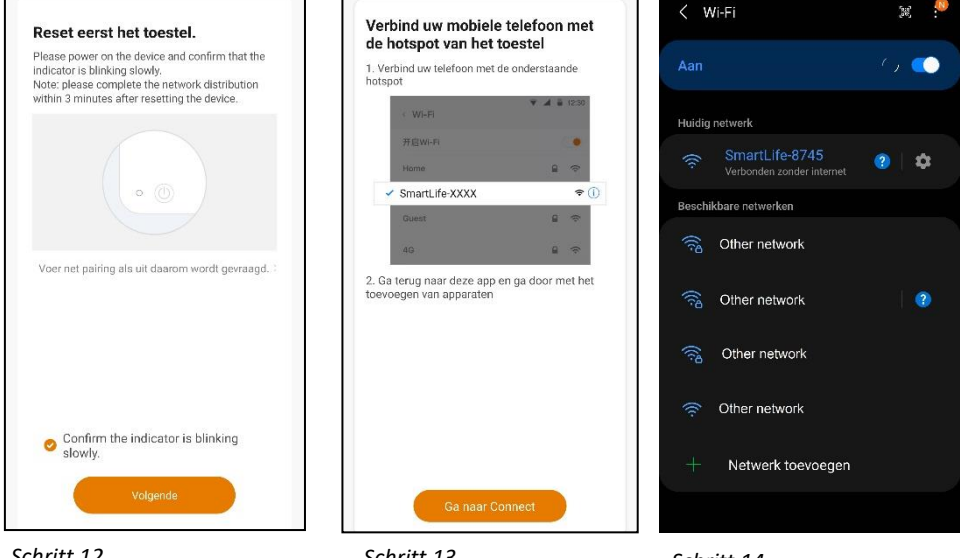

Schritt 12

Schritt 13

Schritt 14

- 15. Sobald Sie eine Verbindung mit dem Kamin hergestellt haben, wechseln Sie zurück zur Livin'flame-App. Anschließend sehen Sie, wie das Produkt zur App hinzugefügt wird ("Gerät hinzufügen…").
- 16. Wenn der Kamin mit der App verbunden ist, sehen Sie die Meldung "Erfolgreich zugefügt".
- 17. Geben Sie dem Kamin dann einen Namen Ihrer Wahl, damit Sie ihn leicht unterscheiden können. Herzlichen Glückwunsch, Ihr Kamin ist in der App installiert!

|                                                                                   | Gedaan               | 16:23 🐐 🛠 🛠 🖘 🖬 🚔                                                                             |
|-----------------------------------------------------------------------------------|----------------------|-----------------------------------------------------------------------------------------------|
| Apparaat toevoegen                                                                |                      | Gedaan                                                                                        |
| Apparaat toevoegen<br>Zorg ervoor dat het Wi-Fi-signaal goed is.                  | succesvol toegevoegd | Gedaan succesvol toegevoegd Livinflame haard woonkamer ∠ Het apparaat is succesvol toegevoegd |
| Scen Weld je san installinen<br>Regenerative, eg Class, installinen<br>regenerati | Annuleren Opslaan    |                                                                                               |

Schritt 15

Schritt 16

Schritt 17

#### Wiedergabe: Dashboard

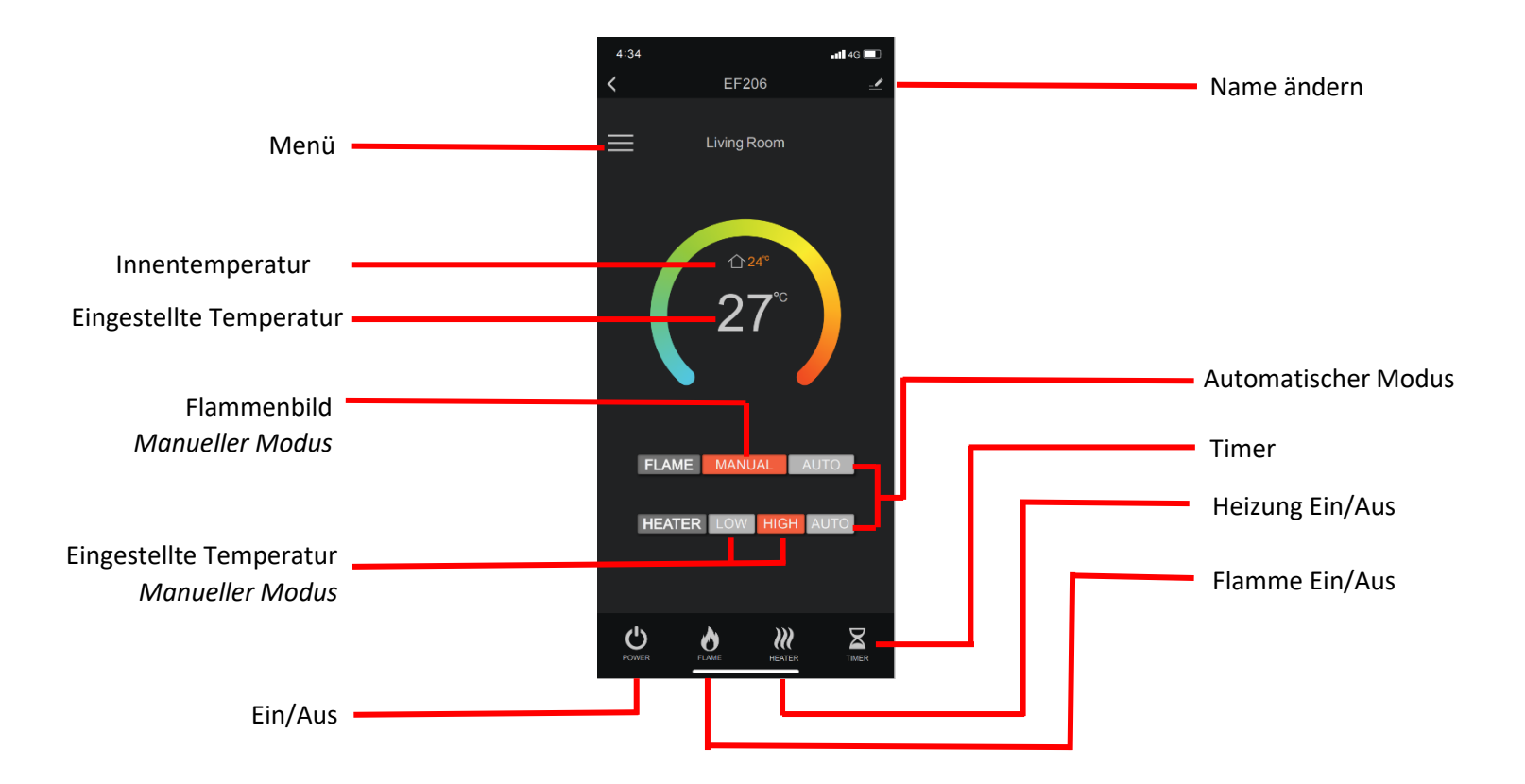

## Wiedergabe: Automatische Wiedergabe

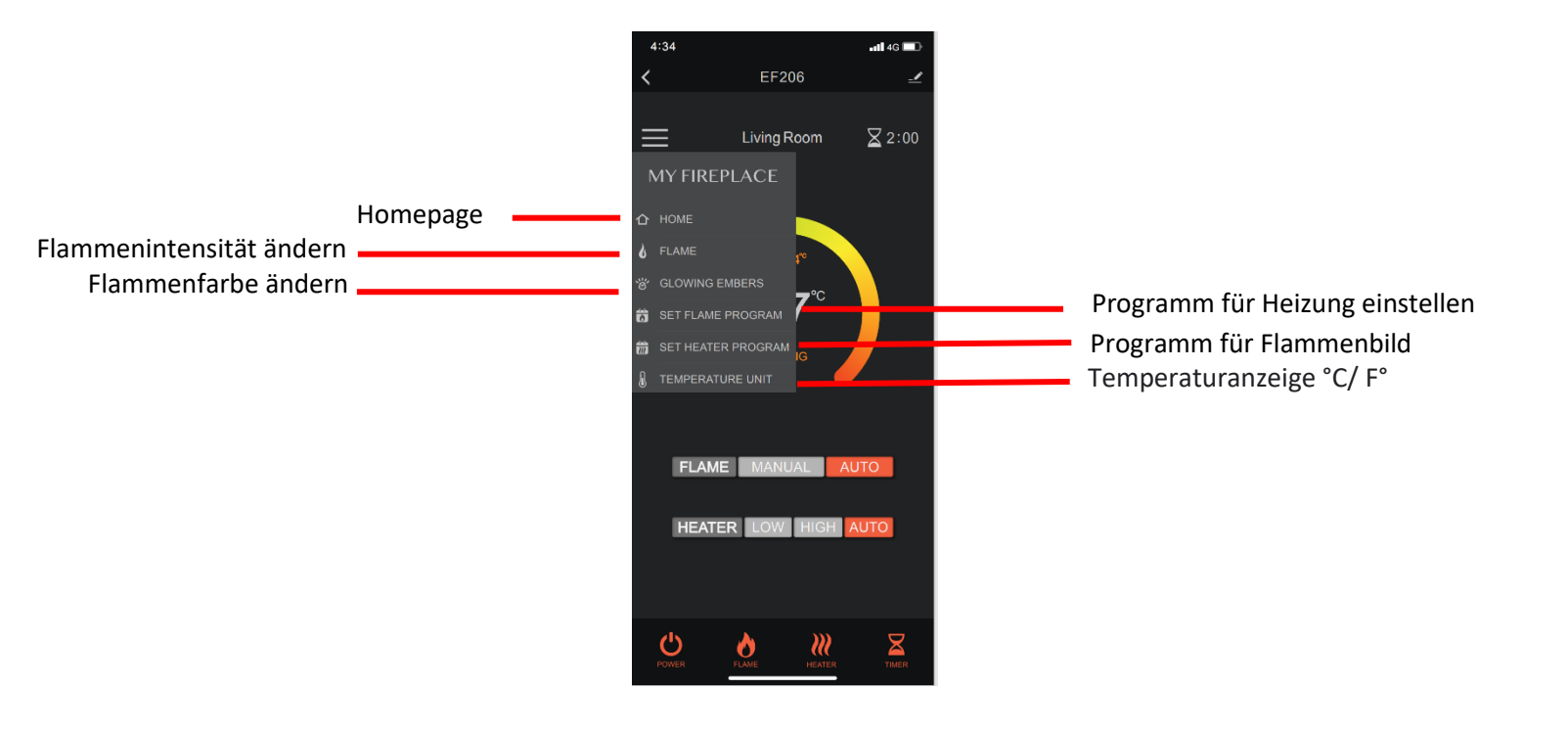

#### Wiedergabe: Beleuchtung, Flammenbett und Timer

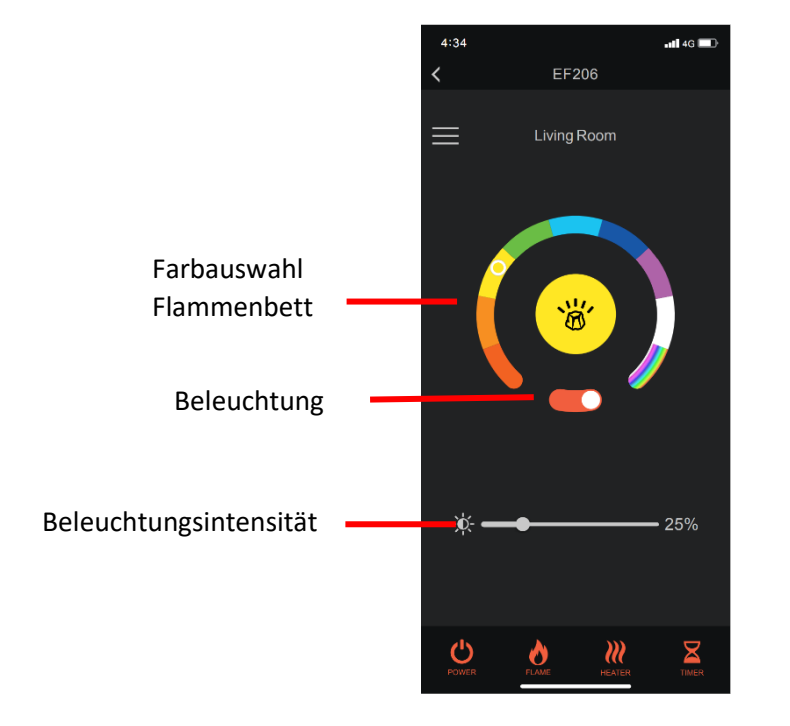

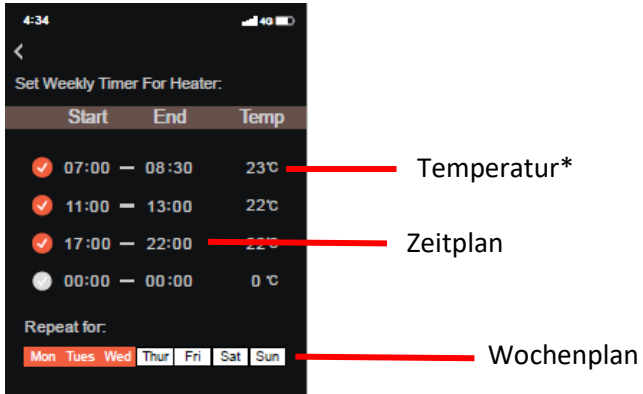

\*Wenn das Programm auf 8:00 28°C eingestellt ist, kann die Heizung vorab starten, um dafür zu sorgen, dass die Zimmertemperatur 28°C erreicht, wenn es 8:00 Uhr ist.